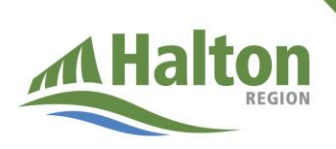

## كيفية حجز موعد لتطعيم الشباب ضد كوفيد-19

تُبيّن هذه الصفحة كيفية حجز موعد للشباب لتلقّى لقاح كوفيد-19.

من المهم معرفة ما يلي:

- تطعيم الشباب البالغين 12 عامًا فأكثر آمنً وفعال وهي الطريقة المُثلى للحماية من كوفيد-19.
- يمكن حجز موعد للشباب البالغين 12-17 عامًا المقيمين في، أو الملتحقين بإحدى مدارس هالتون، وللطلاب من عمر 18 عامًا فأكثر الذين سيرجعون إلى صفوف المدرسة الثانوية في فصل الخريف.
  - نوصي الشباب بشدة بتلقي جرعة أولى في شهر يونيو/حزيران وجرعة ثانية بحلول نهاية أغسطس/آب.

كيفية حجز موعد لتطعيم الشباب ضد كوفيد-19

- 1. لحجز موعد عبر الإنترنت، يُرجى زيارة الصفحة الإلكترونية لعيادة التطعيم ضد كوفيد-19 في هالتون.
- انقر على "Book your appointment now" في الشريط الأزرق لحجز موعد. للوصول إلى نموذج حجز موعد للتطعيم، ستحتاج إلى استخدام أحدث نسخة من متصفح كروم أو سفاري أو فايرفوكس أو مايكروسوفت إيدج (بنظام ويندوز 10 فقط).

Book your appointment now Use the latest version of Chrome, Safari, Firefox or Microsoft Edge (windows 10 only)

- year olds and eligible students returning 17-12"، اختر مربع "Eligibility". تحت قسم الأهلية "3. تحت قسم الأهلية "to secondary school" مع التمرير للأسفل لإكمال المعلومات المطلوبة أدناه.
- 4. ادخل تاريخ ميلاد الشاب(ة) والرمز البريدي. أجب عن السؤال المتعلق بأنواع الحساسية. أجب عن السؤال المتعلق بالجر عة التي تحجز لها الموعد (الجرعة الأولى <sup>st</sup> والجرعة الثانية <sup>nd</sup>2) ثم انقر على "Next" للانتقال للسؤال التالي.
- a. إذا كنت تحجز موعدًا "للجرعة الثانية nd2 فقط"، سيُطلب منك الإشارة إلى تاريخ الجرعة الأولى، ونوع اللقاح المتلقى وما إذا كانت الجرعة الأولى أخذت في أونتاريو.
- 5. تحت قسم معلومات العميل "Client Information"، أجب عن سؤال ما إذا كان الشاب(ة) يحجز الموعد أم أحد والديه/وليّ أمره بالنيابة. ادخل الاسم الأول للشاب(ة) والاسم الأخير. ادخل رقم البطاقة الصحية في أونتاريو إذا كانت لديه واحدة. إن لم يكن لديه بطاقة صحية في أونتاريو المتاريو الما الأخير. والديه/وليّ أمره بالنيابة. ادخل الاسم الأول للشاب(ة) والاسم الأخير. ادخل رقم البطاقة الصحية في أونتاريو إذا كانت لديه واحدة. إن لم يكن لديه بطاقة صحية في أونتاريو اختر "no" ثم اختر نوعًا آخر من أنواع الأوراق الثبوتية وأدخل رقم المعاقة الحديث وأدخل رقم الما الأوراق الثبوتية وأدخل رقم البطاقة الصحية في أونتاريو إذا كانت رقم التعريف. إذا لم يكن لديه بطاقة صحية في أونتاريو الفروري التورية المات تم اختر نوعًا آخر من أنواع الأوراق الثبوتية وأدخل رقم الماتة وأدخل رقم التعريف. إذا لم يكن لديه أي من الأوراق الثبوتية الأخرى البديلة المدرجة يمكن اختيار "other" لإدخال رقم بطاقة تحريف بطاقة موية أونتاريو ذات الصورة أو بطاقة المالب. إن لم يكن لديه أي من الأوراق الثبوتية المالي المالي إذا لم يكن لديه أونا الماتية وأدخل المات التعريف. إذا لم يكن لديه أي من الأوراق الثبوتية الأخرى البديلة المدرجة يمكن اختيار "other" لإدخال رقم بطاقة تعريف بدائة هوية أونتاريو ذات الصورة أو بطاقة الطالب. إن لم يكن لديه أي بطاقة أخرى من بطاقات التعريف، يُرجى الاتصال بالرقم 311 لحجز موعد.
  - a. ادخل معلومات الشاب(ة) من نوع الجنس ورقم الهاتف وعنوان البريد الإلكتروني (عنوان البريد الإلكتروني للشخص الذي ستُرسَل له رسالة تأكيد الموعد) وحدّد ما إذا كنت ترغب في استلام مراسلات تتعلق بموعدك عبر البريد الإلكتروني من منطقة هالتون. للتالي انقر "Next".

- 6. تحت قائمة "Select Appointment" اختر موقع وموعد الجرعة الأولى st1، ثم انقر "Next". اختر موقع وموعد الجرعة الثانية 2<sup>nd</sup>، ثم انقر "Next". (ملاحظة: لا يلزم أن يكون الموعدان في الموقع ذاته).
- 7. تحت "Review"، أجب عن سؤال حول ما إذا كنت راغبًا في إدراج اسمك على قائمة الانتظار لتقديم موعد الحجز في حال أصبح ذلك ممكنًا. تأكّد من صحة المعلومات المقدّمة ثم انقر "Book Now" لتثبيت الحجز.
- 8. تحت "Done" تأكد من موقع وموعد الجرعة الأولى st1 والثانية nd2. ستتمكن من طباعة هذه الصفحة. إذا أضفت عنوان بريد إلكتروني ستتسلم رسالة إلكترونية لتأكيد الحجز مع تفاصيل الموعد. ستتسلم كذلك إشعارًا للتذكير عبر رسالة إلكترونية قرب تاريخ الموعد.

إذا واجهتك مشكلة في اتّباع هذه الخطوات لحجز موعد، يمكنك الاتصال بالرقم 311 لطلب المساعدة. يُرجى الاتصال بالرقم 311 إن لم تتمكن من حجز موعد عبر الإنترنت.